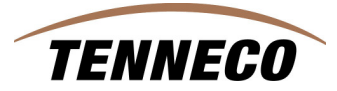

## 如何在 ASN 中输入发运信息

## 1.1 发运信息文件化。

对于所有的海外供应商(非北美供应商),工厂在通过 SuppyWEB 创建 ASN 时 需要输入以下的信息。对于供应商与客户之间的发运货物,这些信息可用于跟踪和 查寻。

## 1.2 通过 SuppyWEB 创建 ASN 时如何输入发运信息

为什么:

提供跟踪信息,它可以用来查寻运输过程中的货物。

如何做

采单路径:Shipment>Create Shipper. 在查寻界面中首先输入 Facility,输入你所要发运的工厂。输入后"Ship-To 和 Ship-From"字段就会自动的显示出来。然后点击"Continue" 按钮。

| SupplyWEB® 10.1.3   Supplier   Admin - Microsoft Internet Explorer provided by Tenneco IT |                                         |                                |  |  |  |  |  |
|-------------------------------------------------------------------------------------------|-----------------------------------------|--------------------------------|--|--|--|--|--|
| (infor) 🎙 🔒                                                                               |                                         | Image: Tenneco Automotive      |  |  |  |  |  |
| 🕂 Demand                                                                                  |                                         |                                |  |  |  |  |  |
| 🕂 Kanban                                                                                  | Shipmen                                 | ts Shipper                     |  |  |  |  |  |
| Supplier Managed                                                                          | 222222222222222222222222222222222222222 |                                |  |  |  |  |  |
| Inventory<br>Chiencete                                                                    | Shipper                                 |                                |  |  |  |  |  |
| - smpments                                                                                | Facility                                | Seward                         |  |  |  |  |  |
| Create Shipper                                                                            |                                         |                                |  |  |  |  |  |
| View Shippers                                                                             | Ship To                                 | WALKER MANUFACTURING - SEWARD  |  |  |  |  |  |
| View ASNs                                                                                 |                                         |                                |  |  |  |  |  |
| View AETC<br>Requests                                                                     | Ship From                               | HECKETHORN MANUFACTURING CO IN |  |  |  |  |  |
| Fulfillment<br>Updates                                                                    | Shipper 🏶                               | 69912                          |  |  |  |  |  |
| Reprint/Purge                                                                             | Number                                  |                                |  |  |  |  |  |
| Labels                                                                                    |                                         | Continue                       |  |  |  |  |  |
| Global Track &                                                                            |                                         |                                |  |  |  |  |  |
| Irace                                                                                     |                                         |                                |  |  |  |  |  |
| Shipping History                                                                          |                                         |                                |  |  |  |  |  |
| + Receipts                                                                                |                                         |                                |  |  |  |  |  |

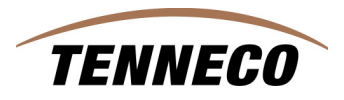

出现以下屏幕时,选择你要发运的产品号,并且输入每一个产品号的发运数量。 点击"Continue"按钮。

| SupplyWEB® 10.1.3                                                | Supplier   Admin - Micros                                          | soft Internet Explorer provi                           | ided by Tenneco                                | T                                                                                                    |           |               |                                                                                                  |           |           |                   |                 |
|------------------------------------------------------------------|--------------------------------------------------------------------|--------------------------------------------------------|------------------------------------------------|----------------------------------------------------------------------------------------------------|-----------|---------------|--------------------------------------------------------------------------------------------------|-----------|-----------|-------------------|-----------------|
| (INTOR) 4 🗄                                                      |                                                                    | Tenneco Automotive                                     |                                                |                                                                                                    |           |               |                                                                                                  |           |           |                   |                 |
| 🕀 Demand                                                         |                                                                    |                                                        |                                                |                                                                                                    |           |               |                                                                                                  |           |           |                   |                 |
| 🕂 Kanban                                                         | Shipments Crea                                                     | ate Shipper                                            |                                                |                                                                                                    |           |               |                                                                                                  |           |           |                   |                 |
| <ul> <li>Supplier Managed<br/>Inventory</li> </ul>               | Demissrente                                                        |                                                        |                                                |                                                                                                    |           |               |                                                                                                  |           |           |                   |                 |
| 🖃 Shipments                                                      | Requirements                                                       |                                                        |                                                |                                                                                                    |           |               |                                                                                                  |           |           |                   |                 |
| Create Shipper Shipping Information                              |                                                                    |                                                        |                                                |                                                                                                    |           |               |                                                                                                  |           |           |                   |                 |
| View ASNs                                                        | Facility                                                           | Ship To                                                |                                                |                                                                                                    | Supplier  |               |                                                                                                  | Ship From | Ship From |                   |                 |
| View AETC<br>Requests<br>Fulfillment<br>Updates<br>Reprint/Purge | Seward<br>1111 Izzak Walton Ro<br>Seward,NE 68434<br>UNITED STATES | WALKER MA<br>1111 Izzak V<br>Seward,NE 6<br>UNITED STA | NUFACTURING - :<br>Walton Road<br>8434<br>ATES | SEWARD Hackethown Maudiacturing Co Inc.<br>2005 FORREST ST<br>DVER<br>DVERSBURG,TN 28024<br>UNITED STATES |           |               | HECKETHORN MANUFACTURING CO IN<br>2005 FORREST ST<br>DYER<br>DVERSBURG,TN 38024<br>UNITED STATES |           |           |                   |                 |
| Global Track &<br>Trace                                          | Requirement Filters                                                | 3                                                      |                                                |                                                                                                    |           |               |                                                                                                  |           |           |                   |                 |
| Shipping History                                                 | Requirement View                                                   | 10                                                     | 30 Days                                        |                                                                                                    |           | Ship Coverage |                                                                                                  | *         | 15        | Days              | 🗖 Include Weeke |
| Receipts                                                         | Toos aid Times                                                     |                                                        |                                                |                                                                                                    |           | D. d.         |                                                                                                  |           |           | -                 |                 |
| Delivery     Derformance                                         | mansie mine                                                        | -                                                      | 0 Days 1 Hrs 0 Mins                            |                                                                                                    | PO Number |               |                                                                                                  |           |           |                   |                 |
| + Reports                                                        | Test or Production                                                 |                                                        |                                                |                                                                                                    |           |               |                                                                                                  |           |           |                   |                 |
| Communications                                                   |                                                                    |                                                        |                                                |                                                                                                    | Searc     | ab            |                                                                                                  |           |           |                   |                 |
| + Security                                                       |                                                                    |                                                        |                                                |                                                                                                    |           |               |                                                                                                  |           |           |                   |                 |
| Preferences                                                      | PartList                                                           |                                                        |                                                |                                                                                                    |           |               |                                                                                                  |           |           |                   |                 |
| 🕂 Setup                                                          |                                                                    |                                                        |                                                |                                                                                                    |           |               |                                                                                                  |           |           |                   |                 |
| 🕀 Help                                                           | Part                                                               | Description                                            | 1                                              | PO Number                                                                                                 |           |               | Suggested Shir Qty.                                                                              |           |           | Procureme         | ent Method      |
|                                                                  | ₽ <sup>2</sup> 10490                                               | 250490 Description                                     |                                                | 550002446000009001:                                                                                       | 21        |               |                                                                                                  | 1         |           | Shipping S        | chedule         |
|                                                                  | 250491                                                             | 250491 Description                                     |                                                | 5500024460000090012                                                                                       | 21        |               |                                                                                                  | 450       |           | Shipping Schedule |                 |

你会看到下一个屏幕,然后点击"Edit"按钮。

| TENI                                               | VECO                                                                 |                                                          |                                                    |                               |                                                                          |                                   |                                                                                   |  |
|----------------------------------------------------|----------------------------------------------------------------------|----------------------------------------------------------|----------------------------------------------------|-------------------------------|--------------------------------------------------------------------------|-----------------------------------|-----------------------------------------------------------------------------------|--|
| SupplyWEB® 10.1.3                                  | Supplier   Admin - Microsoft Inter                                   | rnet Explorer provi                                      | ded by Tenneco IT                                  |                               |                                                                          |                                   |                                                                                   |  |
| (INTOR) 🖗 🟦                                        | 📋 📤 📑 🕂 😤 Tenneco /                                                  | Automotive                                               |                                                    |                               |                                                                          |                                   |                                                                                   |  |
| + Demand                                           |                                                                      |                                                          |                                                    |                               |                                                                          |                                   |                                                                                   |  |
| 🕂 Kanban                                           | Shipments Shippers                                                   |                                                          |                                                    |                               |                                                                          |                                   |                                                                                   |  |
| <ul> <li>Supplier Managed<br/>Inventory</li> </ul> | Ohinnar                                                              |                                                          |                                                    |                               |                                                                          |                                   |                                                                                   |  |
| 🖃 Shipments                                        | Snipper                                                              |                                                          |                                                    |                               |                                                                          |                                   |                                                                                   |  |
| Create Shipper                                     | Shipping Information                                                 |                                                          |                                                    |                               |                                                                          |                                   |                                                                                   |  |
| View Shippers<br>View ASNs                         | Facility                                                             | Ship To                                                  |                                                    | Suppli                        | er                                                                       | Ship Fre                          | Ship From<br>HECKETHORN I<br>2005 FORREST<br>DYER<br>DYERSBURG,TN<br>UNITED STATE |  |
| View AETC<br>Requests<br>Fulfillment<br>Updates    | Seward<br>1111 Izzak Walton Road<br>Seward,NE 68434<br>UNITED STATES | WALKER MAI<br>1111 Izzak V<br>Seward,NE 68<br>UNITED STA | NUFACTURING - SEWARD<br>Jalton Road<br>3434<br>TES | Hecke<br>2005<br>DYER<br>DYER | thorn Manufacturing Co Inc.<br>FORREST ST<br>SBURG,TN 38024<br>ED STATES | HECKE<br>2005 F<br>DYER<br>DYERSI |                                                                                   |  |
| Reprint/Purge<br>Labels<br>Global Track &          | 11                                                                   |                                                          |                                                    |                               | ED STATES                                                                |                                   | JOINIE                                                                            |  |
| Trace                                              | Header Information                                                   |                                                          |                                                    |                               |                                                                          |                                   |                                                                                   |  |
| Shipping History                                   | Shipper Number                                                       | Shipper Number                                           |                                                    |                               | Ship Date & Time                                                         |                                   | 02-19                                                                             |  |
| + Receipts                                         | Freight                                                              | Freight                                                  |                                                    |                               | Expected Arrival Date & Time                                             | 02-19                             |                                                                                   |  |
| + Delivery<br>Performance                          | AETC                                                                 | AETC                                                     |                                                    |                               | AETC Responsibility                                                      |                                   |                                                                                   |  |
| + Reports                                          | Vehicle Number                                                       | Vehicle Number                                           |                                                    |                               | Transport                                                                |                                   |                                                                                   |  |
| Communications                                     | Route Code                                                           |                                                          |                                                    |                               | Dock                                                                     |                                   |                                                                                   |  |
| 🕂 Security                                         | SCAC                                                                 | SCAC                                                     |                                                    |                               | Test or Production                                                       |                                   | Produc                                                                            |  |
| + Preferences                                      | Pro Number                                                           | Pro Number                                               |                                                    |                               | Remarks                                                                  |                                   |                                                                                   |  |
| 🕀 Setup                                            | Bill of lading number                                                |                                                          |                                                    |                               |                                                                          |                                   |                                                                                   |  |
| + Help                                             | Carrier                                                              |                                                          |                                                    |                               | _                                                                        |                                   |                                                                                   |  |
|                                                    | Supplier Attached Files                                              |                                                          |                                                    | Bro                           | owse Attach File Delete F                                                | ile                               |                                                                                   |  |
|                                                    | Line Items                                                           |                                                          |                                                    |                               |                                                                          |                                   |                                                                                   |  |

下面的屏幕会出现,在此屏幕中需要输入所有的额外信息。例如,输入船名、或船 期号。输入承运人、起运港。在屏幕的右边"Shipment Date & Time"中车入发运日 期。预计的到货日期"ETA"输入 Expected Arrived Date & Time",选择正确的运输 方式,最后将提单号输入。其它额外的信息可以在屏幕在端的 Remark 中输入。 最后点击"Save"按钮。

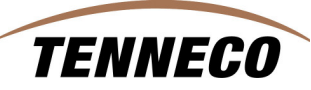

| SupplyWEB® 10.1.3   9                                   | Supplier   Admin - Microsoft In                                      | ternet Explorer provided by Tenneco IT                                                     |                  |                                                                                   |            |                                                                             |      |     |
|---------------------------------------------------------|----------------------------------------------------------------------|--------------------------------------------------------------------------------------------|------------------|-----------------------------------------------------------------------------------|------------|-----------------------------------------------------------------------------|------|-----|
| (INTOR) 🖗 🟦 [                                           | 🔒 🗄 🗄 🤋 Tennec                                                       | o Automotive                                                                               |                  |                                                                                   |            |                                                                             |      |     |
| 🛨 Demand                                                |                                                                      |                                                                                            |                  |                                                                                   |            |                                                                             |      |     |
| 🕀 Kanban                                                | Shipments Shippers                                                   |                                                                                            |                  |                                                                                   |            |                                                                             |      |     |
| <ul> <li>Supplier Managed</li> <li>Inventory</li> </ul> |                                                                      |                                                                                            |                  |                                                                                   |            |                                                                             |      |     |
| Shipments                                               | Shipper Header                                                       |                                                                                            |                  |                                                                                   |            |                                                                             |      |     |
| Create Shipper<br>View Shippers                         | Shipping Information                                                 |                                                                                            |                  |                                                                                   |            |                                                                             |      |     |
| View ASNs                                               | Facility                                                             | Ship To                                                                                    |                  | Supplier                                                                          |            | Ship From                                                                   |      |     |
| View AETC<br>Requests<br>Fulfillment<br>Updates         | Seward<br>1111 Izzak Walton Road<br>Seward,NE 68434<br>UNITED STATES | WALKER MANUFACTURING - SEWAR<br>1111 Izzak Walton Road<br>Seward,NE 68434<br>UNITED STATES | D                | Heckethorn Manufacturing Co Inc.<br>2005 FORREST ST<br>DYER<br>DYERSBURG,TN 38024 |            | HECKETHORN MANUFACTURING C<br>2005 FORREST ST<br>DYER<br>DYERSBURG,TN 38024 |      |     |
| Reprint/Purge<br>Labels                                 |                                                                      |                                                                                            |                  | UNITED STATES                                                                     |            | ONTIEDST                                                                    | VIES |     |
| Global Track &<br>Trace                                 | Header Information                                                   |                                                                                            |                  |                                                                                   |            |                                                                             |      |     |
| Shipping History                                        | Shipper Number                                                       | 69912                                                                                      | Ship Date & Ti   | ime 🏶                                                                             | 02-19-2010 | 06:59                                                                       | AM 💌 | сят |
| 🕂 Receipts                                              | Freight                                                              | Collect                                                                                    | Expected Arri    | val Date & Time 🏾 🏶                                                               | 00.07.0040 | 07.50                                                                       |      |     |
| Delivery     Performance                                | -                                                                    |                                                                                            |                  |                                                                                   | 03-23-2010 | 107.58                                                                      |      | CST |
| + Reports                                               | AETC                                                                 |                                                                                            | AETC Respons     | ibility                                                                           |            |                                                                             |      |     |
| Communications                                          | ¥ehicle Number                                                       | Bermuda                                                                                    | Transport        |                                                                                   | Ocean Vess | sel 🔽                                                                       |      |     |
| Security     Preferences                                | Carrier                                                              | Jun J                                                                                      | SCAC             |                                                                                   |            |                                                                             |      |     |
| ⊕ Setup                                                 | Dock                                                                 | Glasgow                                                                                    | Pro Number       |                                                                                   |            |                                                                             |      |     |
| + neip                                                  | Test or Production                                                   | Production                                                                                 | Bill of lading r | number                                                                            | 3554321    |                                                                             |      |     |
|                                                         | Route Code                                                           |                                                                                            |                  |                                                                                   |            |                                                                             |      |     |
|                                                         | Remarks                                                              |                                                                                            |                  |                                                                                   |            |                                                                             |      | ]   |
|                                                         |                                                                      |                                                                                            | (                | Save Cancel                                                                       |            |                                                                             |      |     |

你会到达以下屏幕,在此你可以加入任何 PDF 文件格式的附件、照片或其它的信息。这不是一个强制输入的信息,但是提供给你使用。点击"Publish"按钮,ASN 在发送时将会携带这些信息。

|                                                                                                    | •                 |                      |                                                     |                                                                                                    | output.            |                    |                                                                                           |                          |  |
|----------------------------------------------------------------------------------------------------|-------------------|----------------------|-----------------------------------------------------|----------------------------------------------------------------------------------------------------|--------------------|--------------------|-------------------------------------------------------------------------------------------|--------------------------|--|
| Seward WALKER MANUFACTURING<br>1111 Izzak Walton Road 1111 Izzak Walton Road<br>Seward, ME 68434 Seward, ME 68434<br>UNITED STATES UNITED STATES |                   |                      | NUFACTURING - SEWARD<br>Valton Road<br>8434<br>VTES | IARD Heckethorn Manufacturing Co Inc.<br>2005 FORREST ST<br>DVER<br>DVERSBURG,TN 38024<br>UNITED STATES |                    | Co Inc.            | HECKETHORN MANUFACTURIN<br>2005 FORREST ST<br>DYER<br>DYERSBURG,TN 38024<br>UNITED STATES |                          |  |
| Head                                                                                                    | er Information    |                      |                                                     |                                                                                                    |                    |                    |                                                                                           |                          |  |
| Shippe                                                                                                    | er Number         |                      | 69912                                               |                                                                                                    | Ship Date & Time   |                    |                                                                                           | 02-19-2010 06:59:00 AM C |  |
| Freight                                                                                                    |                   |                      | Collect                                             |                                                                                                    | Expected Arrival [ | ate & Time         |                                                                                           | 03-25-2010 07:59:00 AM C |  |
| AETC                                                                                                    |                   |                      |                                                     |                                                                                                    | AETC Responsibili  | .y                 |                                                                                           |                          |  |
| ¥ehicl                                                                                                    | e Number          |                      | Bermuda                                             |                                                                                                    | Transport          |                    |                                                                                           | Ocean Vessel             |  |
| Route Code                                                                                                    |                   |                      |                                                     |                                                                                                    | Dock               | Dock               |                                                                                           | Glasgow                  |  |
| SCAC                                                                                                    |                   |                      |                                                     |                                                                                                    | Test or Production | Test or Production |                                                                                           | Production               |  |
| Pro Nu                                                                                                    | ımber             |                      |                                                     |                                                                                                    | Remarks            | Remarks            |                                                                                           |                          |  |
| Bill of lading number<br>Carrier                                                                                                    |                   | 3554321<br>UTI       |                                                     |                                                                                                    |                    |                    |                                                                                           |                          |  |
|                                                                                                    |                   |                      |                                                     |                                                                                                    |                    |                    |                                                                                           |                          |  |
|                                                                                                    |                   |                      |                                                     |                                                                                                    |                    |                    |                                                                                           |                          |  |
| Suppli                                                                                                    | er Attached Files |                      |                                                     |                                                                                                    | Browse Attach Fi   | le Delete File     |                                                                                           |                          |  |
|                                                                                                    |                   |                      |                                                     | Edit                                                                                                    | AETC Request       |                    |                                                                                           |                          |  |
| Line I                                                                                                    | tems              |                      |                                                     |                                                                                                    |                    |                    |                                                                                           |                          |  |
| Line<br>Item                                                                                                    | Delete            | Customer Part Number |                                                     | Purchase Order                                                                                          | Purchase Order     |                    |                                                                                           | ty Shipped               |  |
| 1                                                                                                    |                   | 250490               |                                                     | 5500024460000                                                                                           | 0900121            |                    |                                                                                           |                          |  |
|                                                                                                    |                   |                      |                                                     | Add Line Item                                                                                           | Delete Line Items  |                    |                                                                                           |                          |  |

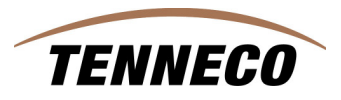

通过菜单路径:Shipments > View ASN's. 你能查看到由供应商输入的发运信息来 查寻发运货物的状态。